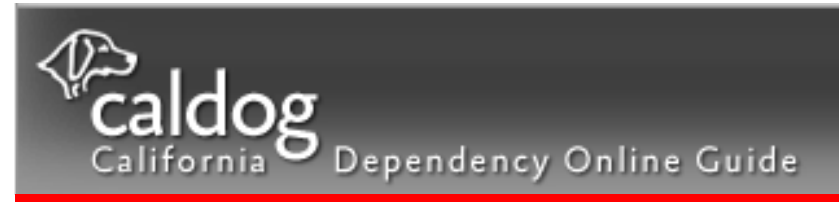

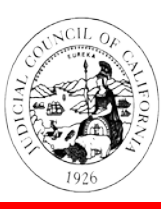

ADMINISTRATIVE OFFICE OF THE COURTS

CENTER FOR FAMILIES, CHILDREN & THE COURTS

# California Dependency Online Guide

The <u>California Dependency Online Guide</u> is a free, resource website for attorneys, judicial officers and other child welfare professionals in California. The website is run by staff at the <u>Center for Families, Children & the</u> <u>Courts</u> (CFCC) at California's <u>Administrative Office of the Courts</u> (AOC).

To access the website, go to:

www.courts.ca.gov/dependencyonlineguide

This user guide explains the features of the website and offers some tips about how to use it most effectively.

Please contact us with questions, suggestions, or to get assistance in subscribing, at: 415-865-8018 or dependencyguide@jud.ca.gov

# **Homepage**

This is the California Dependency Online Guide (CalDOG) homepage, located at <u>www.courts.ca.gov/dependencyonlineguide</u>. From here, you can subscribe or log in, and once logged in, you can access all resources on the website. The various parts of the homepage are explained below, and many are explained in more detail on the pages that follow.

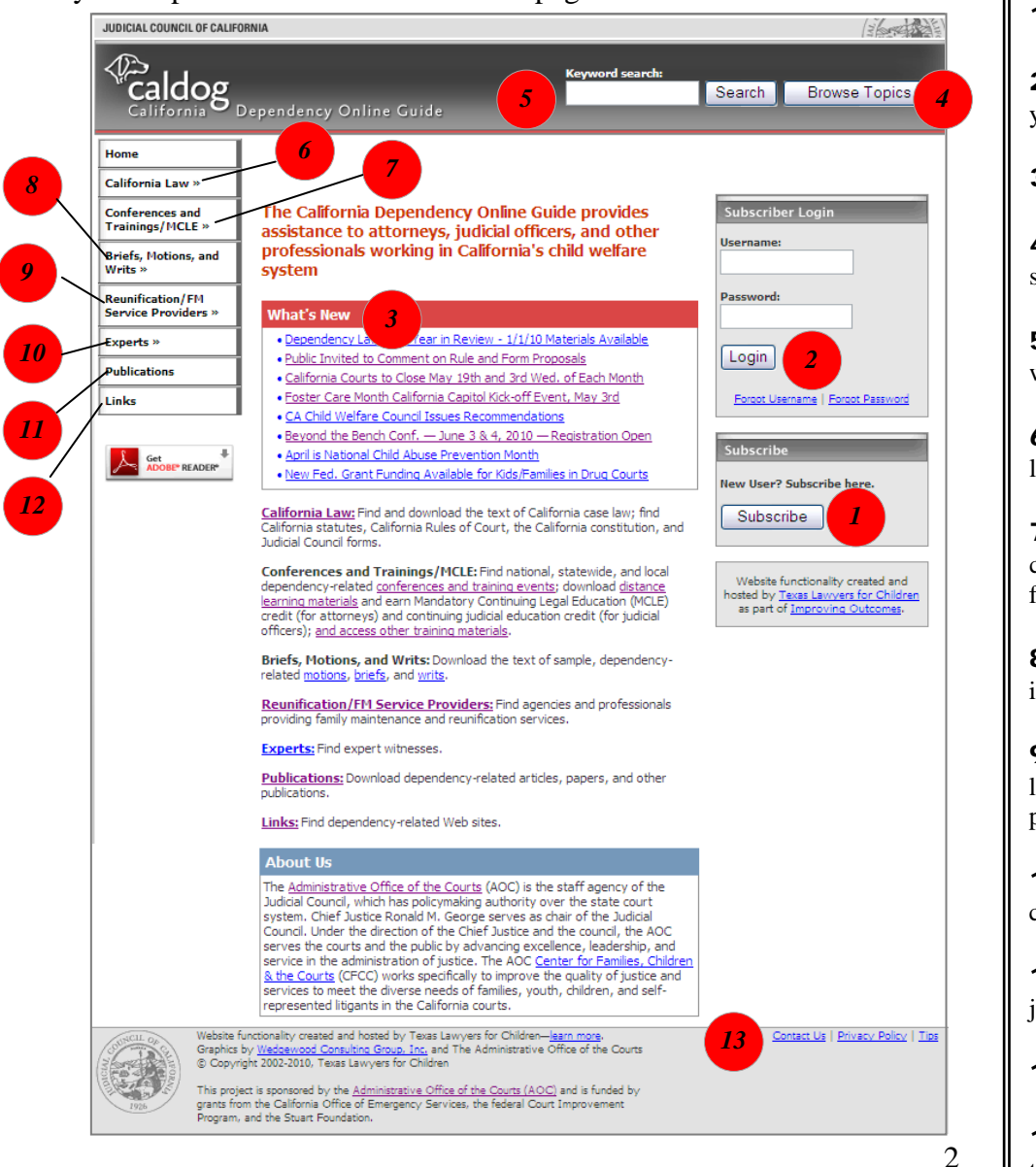

- **1** *Subscribe* button. New users click here to sign up. See page 3.
- **2** *Subscriber Login* box. Once you are subscribed, use this box to type in your user-name and password each time you visit the website.
- **3** What's New box. Child welfare news, updated weekly. See pages 4-5.
- **4** *Browse Topics* button. Access an index of child welfare-related topics to search for information across the website. See pages 6-7.
- **5** *Keyword Search* box. Type in a search term to find all documents on the website that contain that term. See page 8.
- **6** *California Law*. Access case law, regulations, rules of court and other legal resources. See pages 9-13.
- **7** *Conferences and Trainings/MCLE*. View the conferences and trainings calendar, take on-line courses for credit, and view handouts and materials from past trainings. See pages 14-15.
- **8** *Briefs, Motions, and Writs.* View samples of these legal documents for ideas about content and formatting. See page 16.
- **9** *Reunification / FM (Family Maintenance) Service Providers.* Access listing of agencies and individuals offering services in each county. See pages 17-22.
- **10** *Experts*. Access listings of experts and expert witnesses in each county. See page 23.
- **11** *Publications*. View and download articles, research reports, brochures, judicial bench guides and other publications. See pages 24-26.
- 12 Links. View state and national child welfare-related links. See page 27.
- **13** *Contact Us.* Use this link to send us suggestions or ask questions about the website or your subscription.

# **Subscribing**

Subscriptions are free. Select *Attorney*, *Judicial Officer*, or *County Child Welfare Worker* if one of those three terms describes your profession. Please select *Other Child Welfare Professional* if you are a professional working in the California child welfare system not described by one of the other terms. This includes tribal representatives, CASA volunteers, law students, social work students and others. After you select your subscription type, fill out the subscription form. Your subscription will be processed within two business days.

Contact us at <u>dependencyguide@jud.ca.gov</u> or 415-865-8018 to find out if you qualify to subscribe or if you need other subscription assistance.

The Subscribe button will take you to the following page.

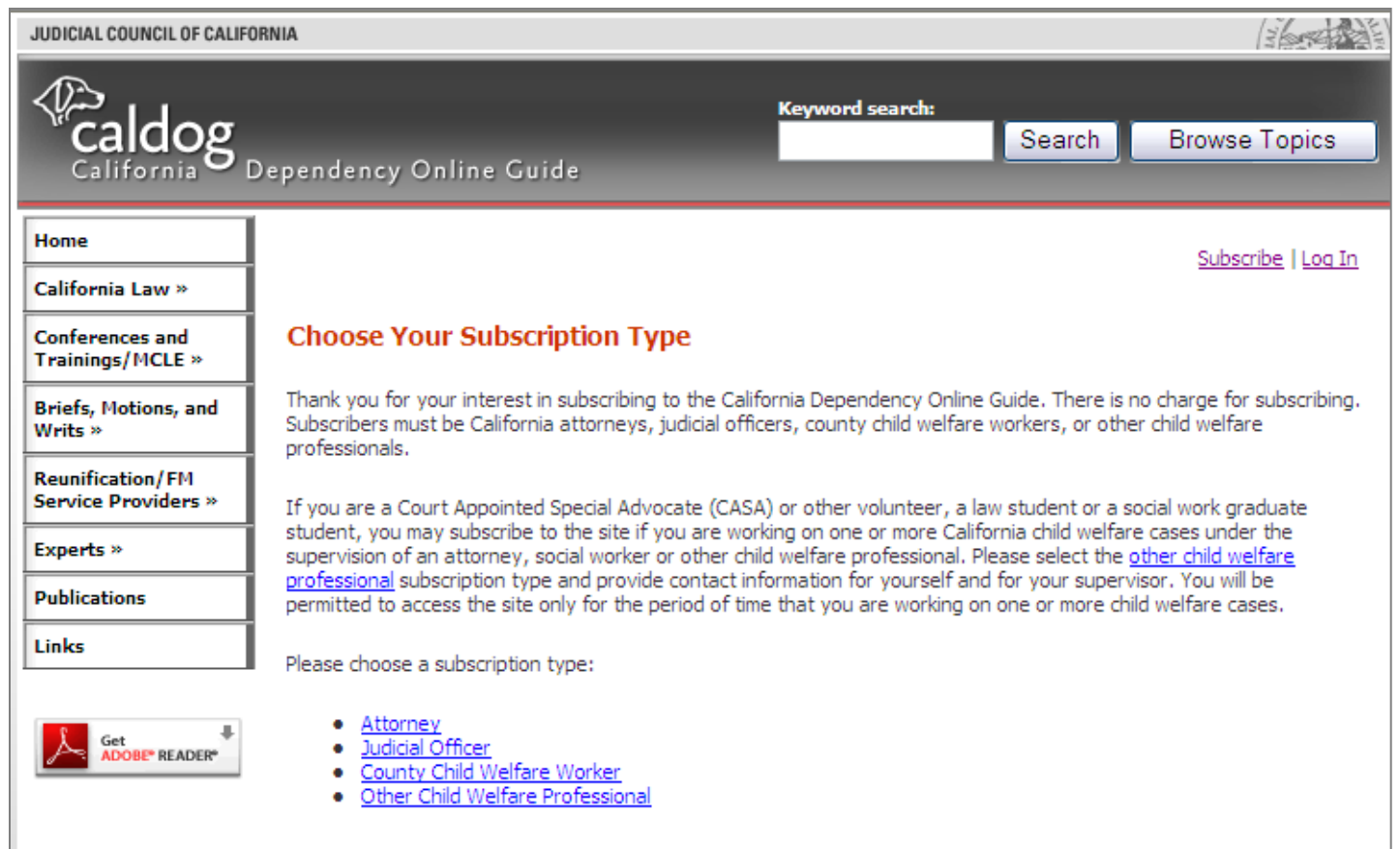

# What's New

Clicking on any item in the What's New box on the homepage will take you to the What's New page.

Click on any headline to open and read the news item. New items are usually posted weekly. Items typically remain in the *What's New* box for about a month before being archived.

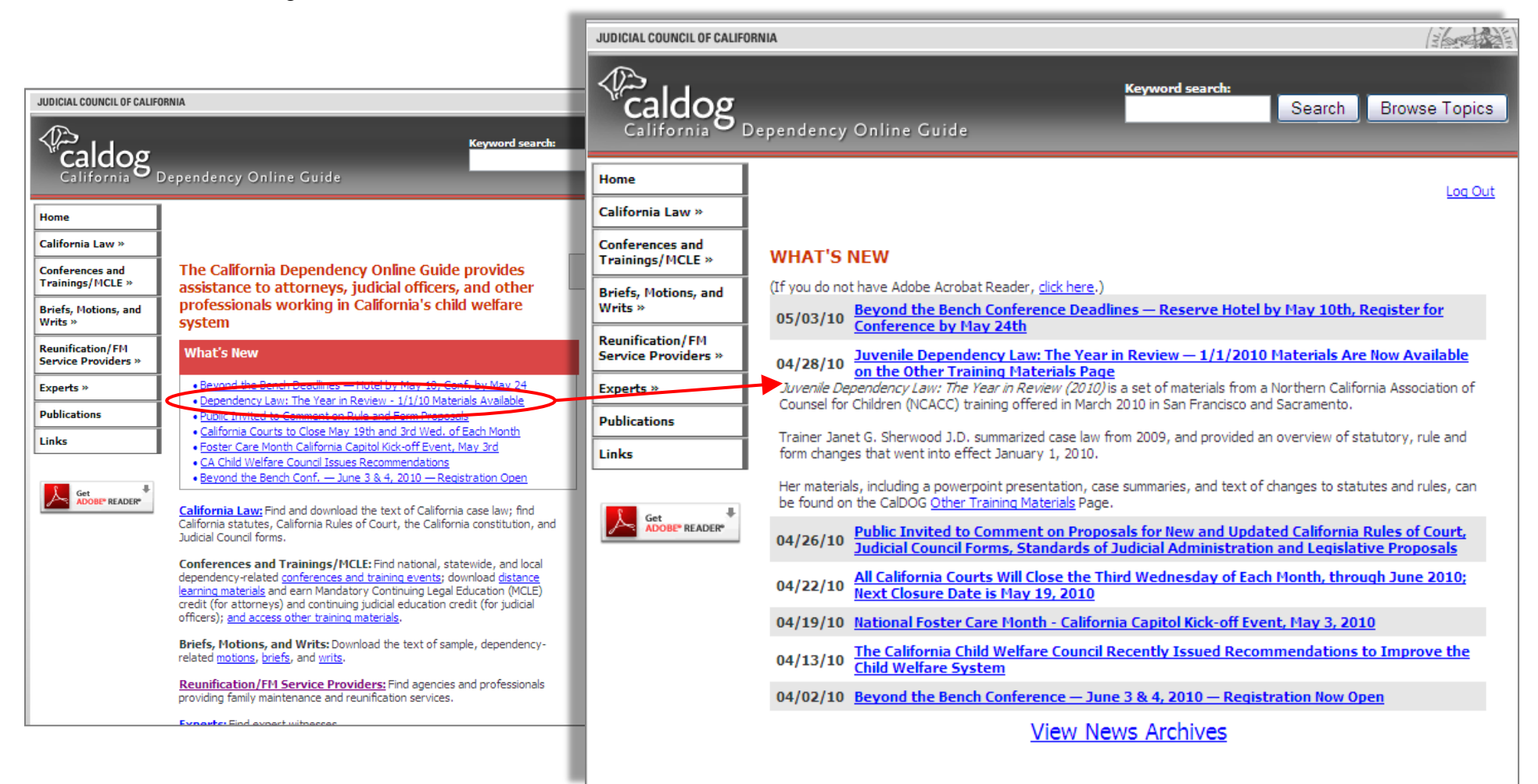

# **News Archives**

When older news items are removed from the What's New box, they move to the News Archives page.

To access this page, click on the *View News Archives* button on the bottom of the *What's New* page. Click on any headline to open and read that item.

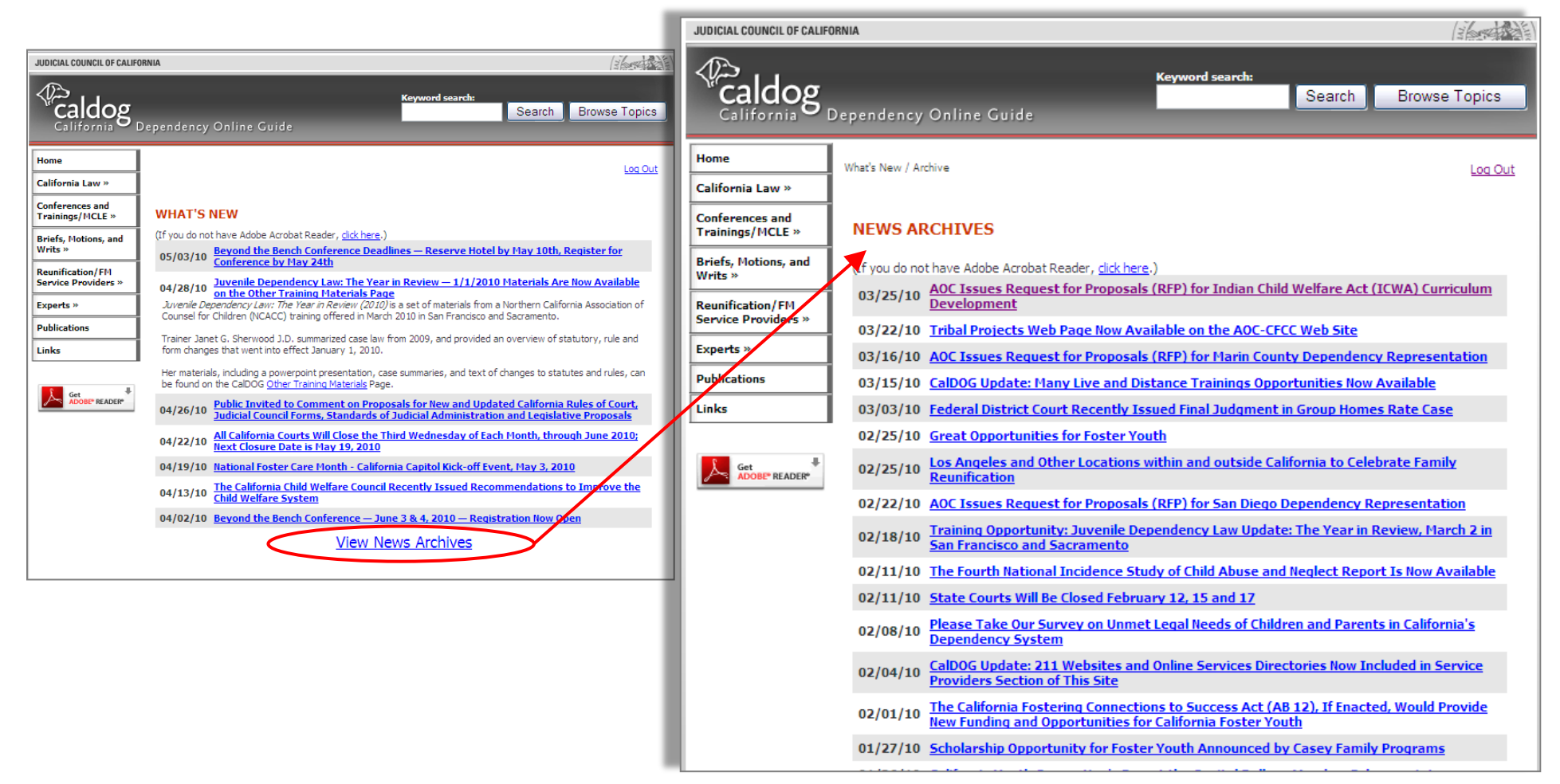

# **Browse Topics**

Using the *Browse Topics* button, on the top, right corner of the screen, is the most accurate and efficient way to search the website for information on a particular topic. Clicking on *Browse Topics* accesses the index of all topics used on the website.

Individual items on the website, including each case summary, publication, sample motion, etc. are coded with one or more topics by attorneys and other trained staff. Topics are assigned to each item based on relevance. Searching for content using *Browse Topics* allows you to look for all information on a particular topic, regardless of where on the website it is located. See below and the next page for more information about how this works.

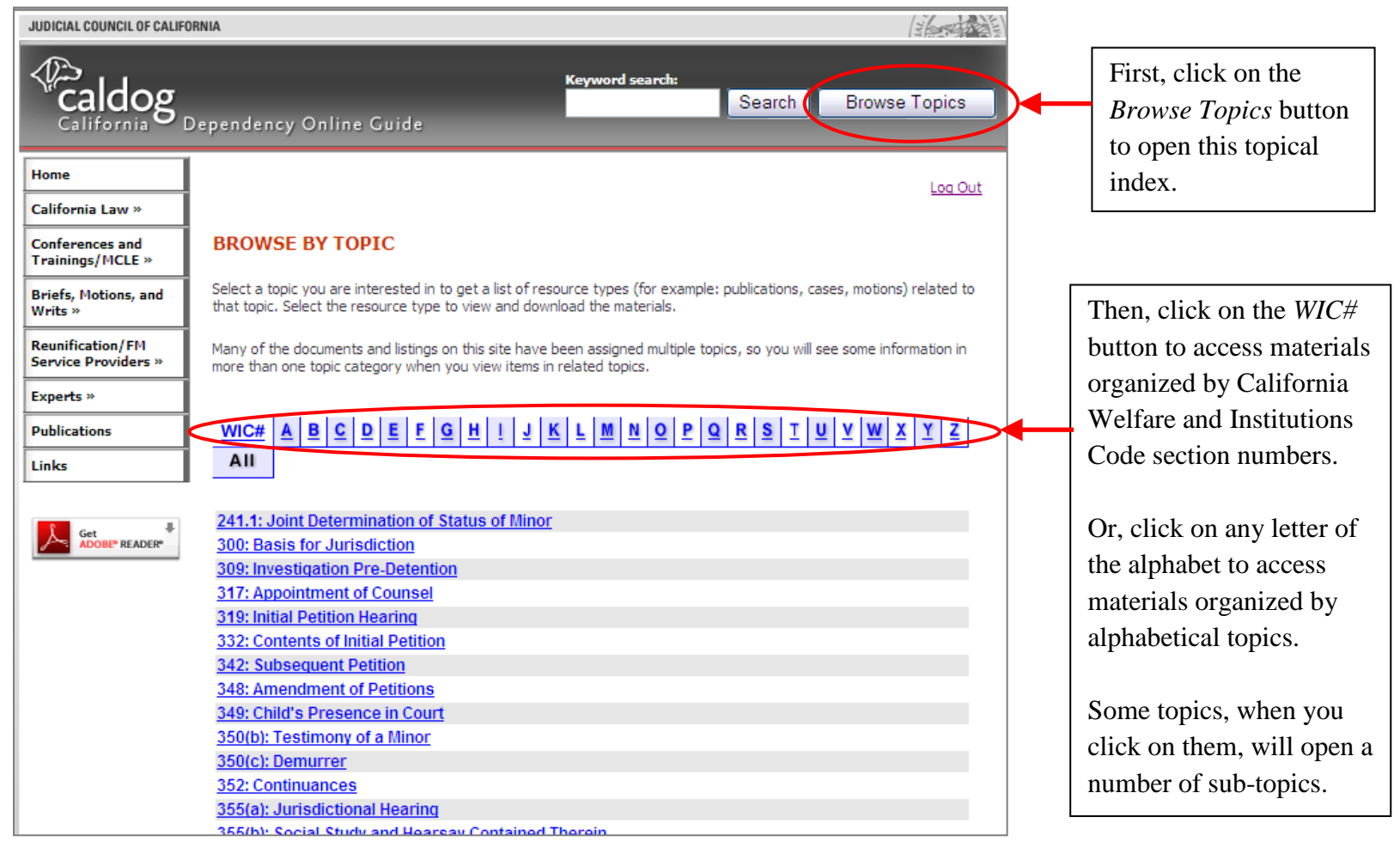

# **Browse Topics (continued)**

After you have selected a WIC# or a letter, you will see the listings of the topics that start with that number or letter.

Click on a topic or a subtopic to see all items across the website coded with that topic

For example, if you select the letter "L" and then the topic *Law Updates-Annual*, you will see a listing of the sections of the website that contain information on that topic. In this example, you can see that we currently have 2 Conferences & Trainings, 14 Other Training Materials items, etc.

Select one of these categories (Conferences & Trainings, for example) and the website will bring you to a list of each of the items in that category.

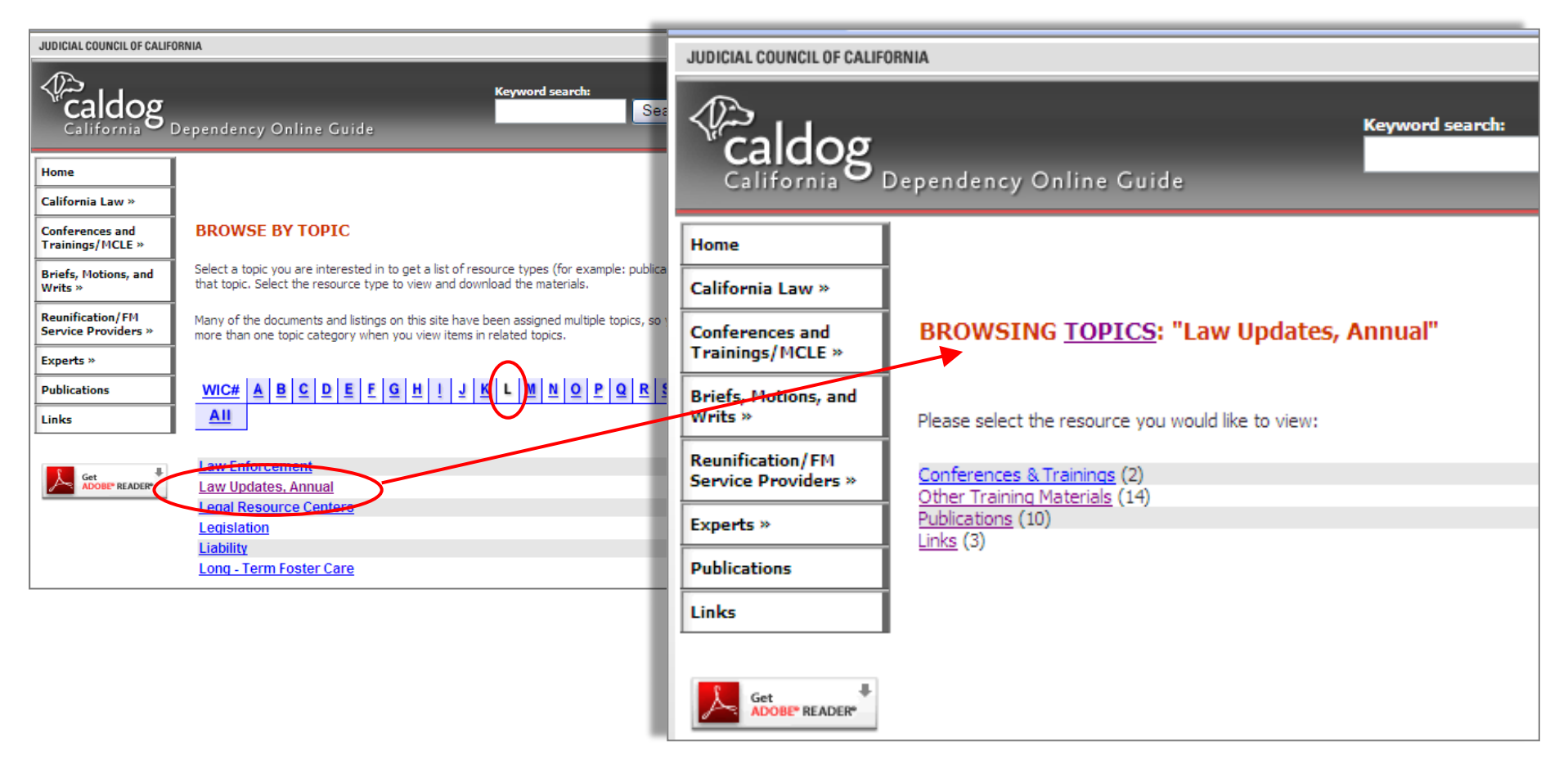

# Keyword Search

In addition to the *Browse Topics* button, there is also a *Search* button near the top right corner of the screen. To use this feature, type a search term into the box labeled *Keyword Search* and then click the *Search* button. *Keyword Search* will look for all documents on the website that contain your search term. Typically, you will get more results than when you search with *Browse Topics*, but the results may be less relevant.

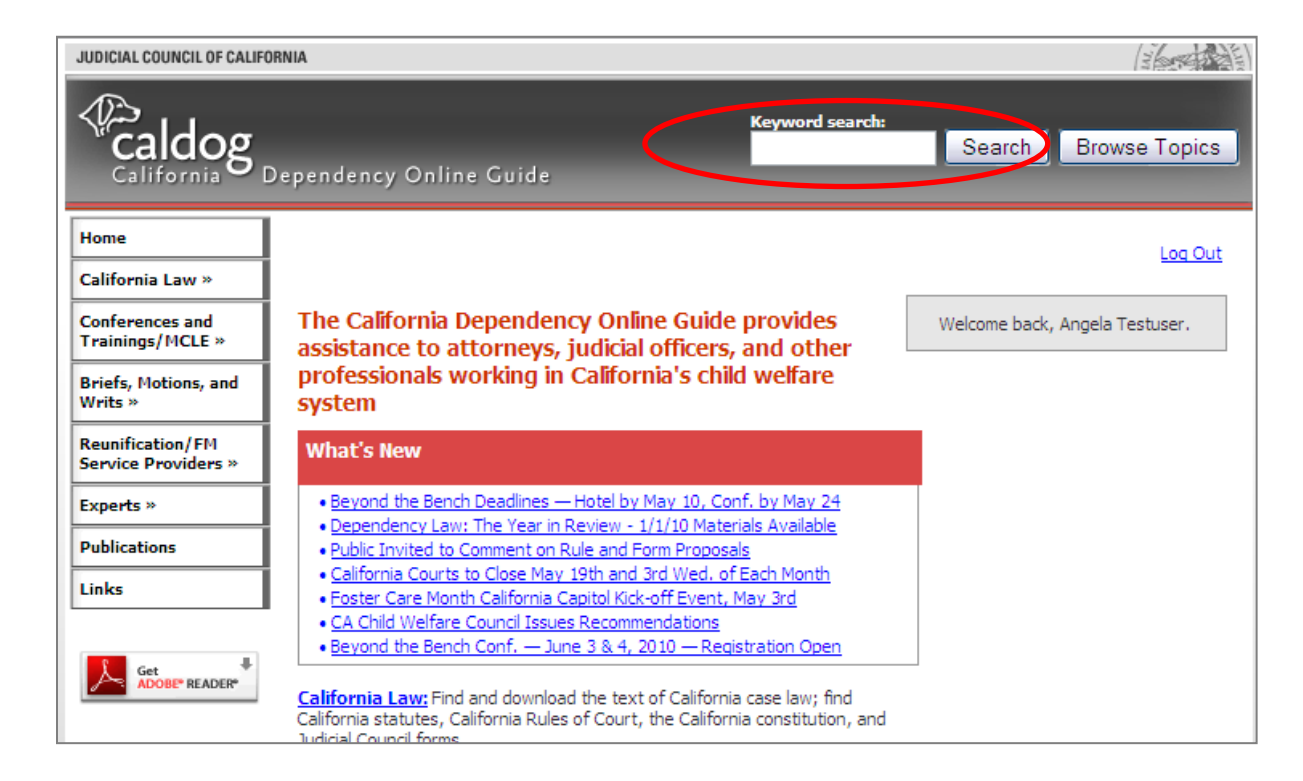

**Tip**: We recommend trying *Browse Topics* first, because the results from using *Search* are often less relevant than results using *Browse Topics*. For example, if you search in *Browse Topics* for "transition-age youth", the search results would yield information that is ABOUT transition-age youth. If you do the same search using the *Search* button, your search results would yield any items that contain the term, "transition-age youth", but are not necessarily about that topic. So your results may yield a case that has that term in a footnote, although the case is about a different issue.

#### **California Law**

The *California Law* button on the main page opens six additional buttons. These will allow you to access:

- *California Case Law*. See next few pages for discussion.
- *Regulations*. Links to California and Federal regulations.
- *Link to California Code*. Link to the California Law page operated by the Legislative Counsel of California. You can search for a statute by keyword within a code, or select a code (such as Welfare and Institutions Code) without entering a keyword and it will give you the table of contents for the entire code.
- *Link to California Rules of Court*. Link to the Rules index on the California Courts website. Family and Juvenile rules are in title five.
- *Link to California Constitution*. Link to the California Constitution online.
- *Link to Judicial Council Forms*. Links to the forms page on the California Courts website. To view juvenile forms, go to the "select a form group" box, and scroll down and select "juvenile".

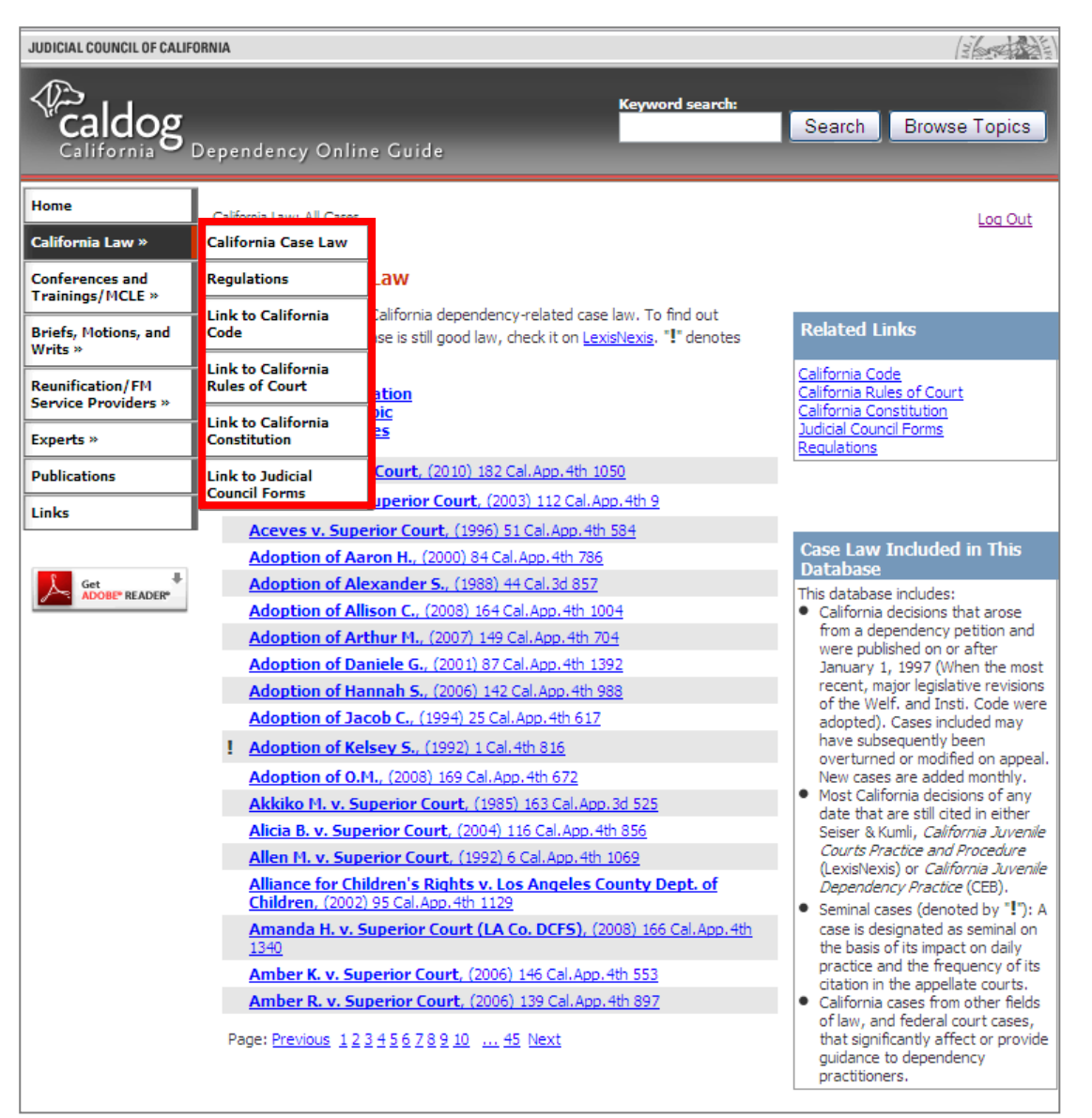

#### **California Case Law**

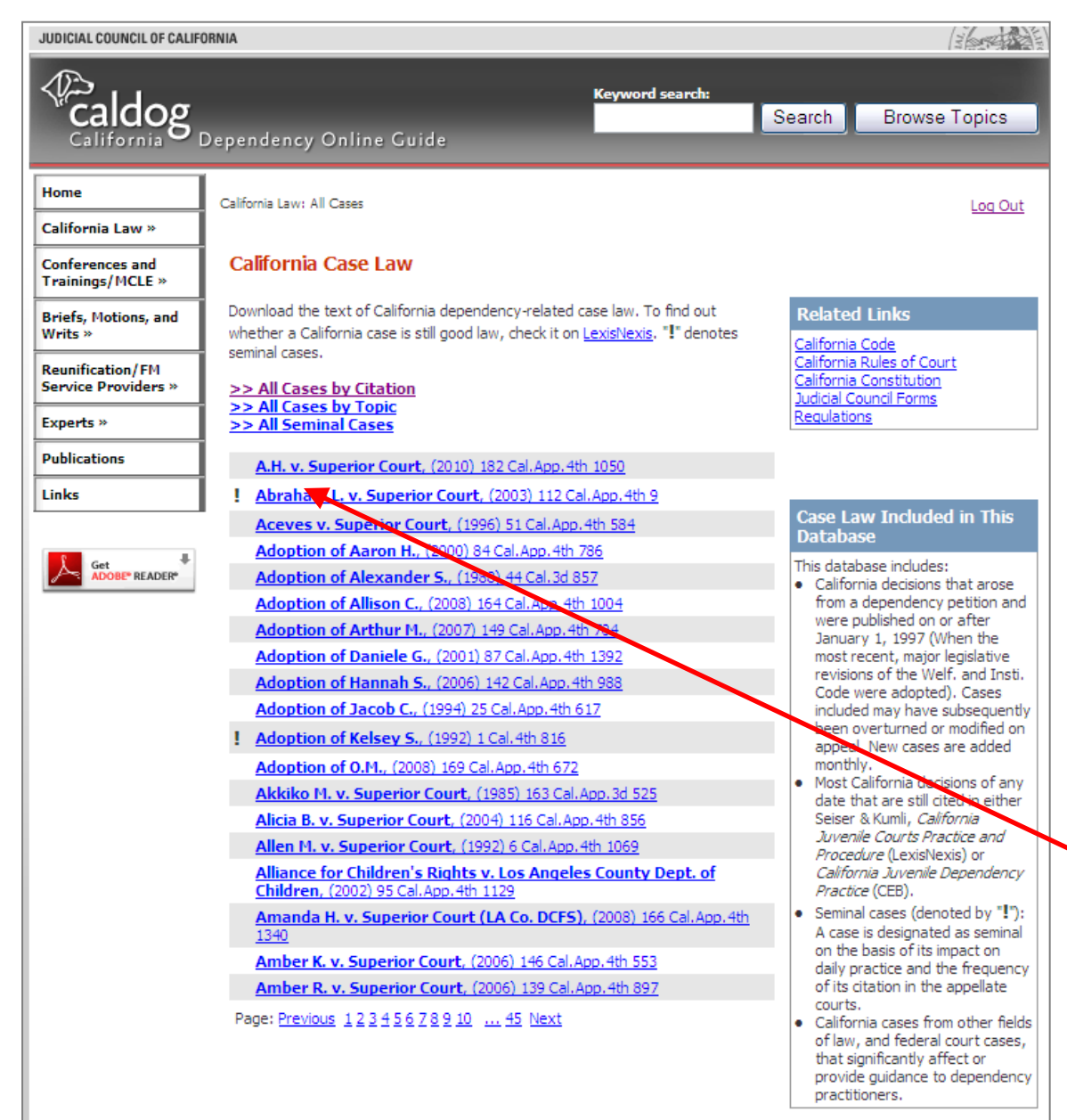

The California Case Law section of the website contains nearly all published California dependency cases since 1997, and some pre-1997 cases. New cases are added monthly, usually within the month after the decision is published.

This section also contains a few family law, juvenile delinquency and probate cases, as well as federal cases from the U.S. Supreme Court and 9<sup>th</sup> Circuit Court of Appeal that are relevant to a California child welfare audience.

**Important Tip**: Before relying on any case found on CalDOG, be sure to *Shepardize* it to make sure it is still good law! CalDOG does not have the staff resources to routinely update cases once they have been posted. So a case may remain on the website for some time after its holding has been modified or even overturned.

The *All Cases by Name* list appears first, in which the cases are sorted alphabetically by case name.

**Tip**: In *All Cases by Name*, many cases are found under the letter "I" for "In re".

#### California Case Law (continued) -

### Sorting by Citation and Seminal Cases

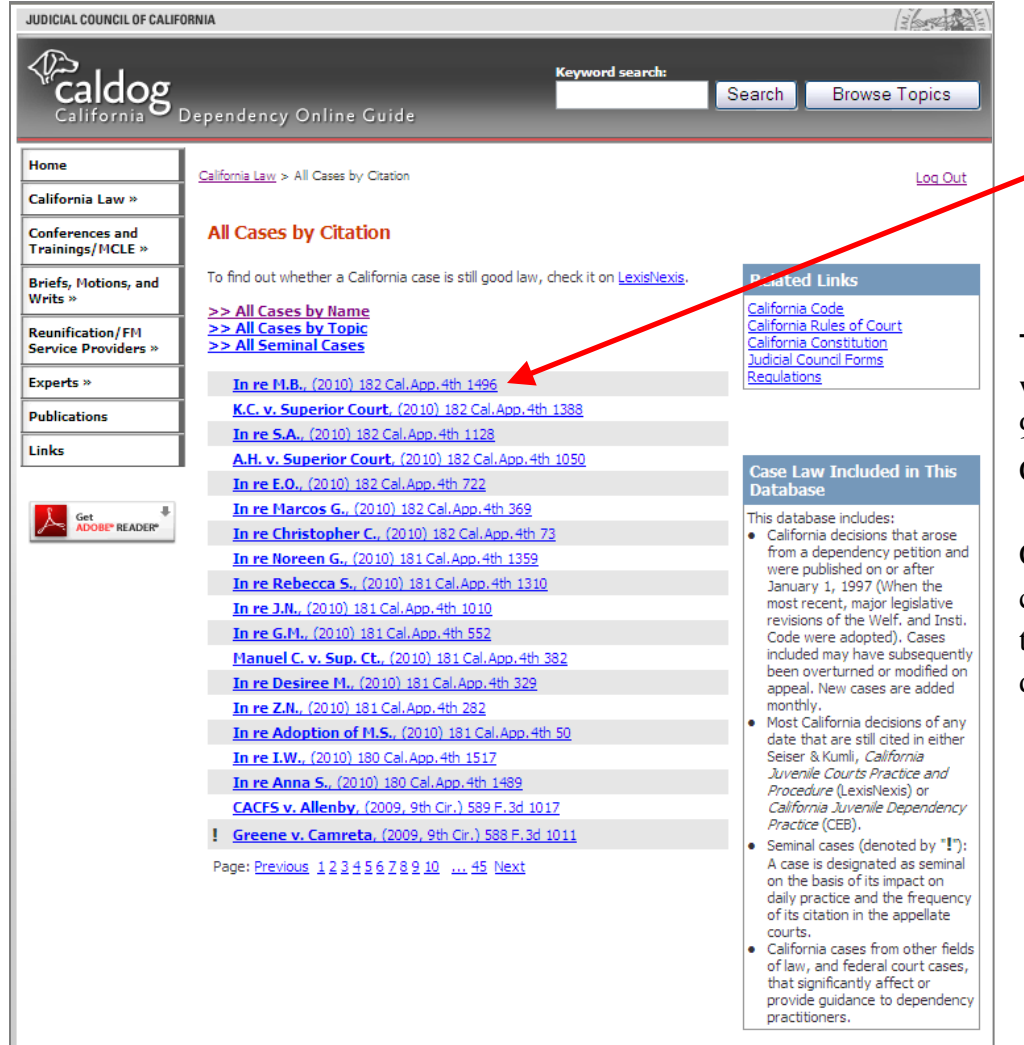

Clicking on *All Cases by Citation* sorts cases by citation with the current year's cases first. See the example on the left.

**Tip**: *All Cases by Citation* sorts by citation, not by date, so some cases will display slightly out of chronological order. For example, Federal 9<sup>th</sup> Circuit cases will display at the top of the list for each year, while California Supreme Court cases will display at the bottom.

Clicking on *All Seminal Cases* will display only those cases that are considered seminal on the basis of their impact on daily practice and the frequency of their citation in the appellate courts. These cases are denoted with an "!".

# California Case Law (continued) -

#### Sorting by Topic, and by Citation Within a Topic

Clicking on All Cases by Topic sorts the cases by topic, so you can see only those cases that are relevant to the topic you are researching. Note that the topics used here are the same topics that are in the Browse Topics index.

Tip: To research case law related to a particular Welfare and Institutions Code section, select All Cases by Topic, then select the numeric WIC# topic. In the example below, the topic 317: Appointment of Counsel was selected, and the results appear in alphabetical order by case name.

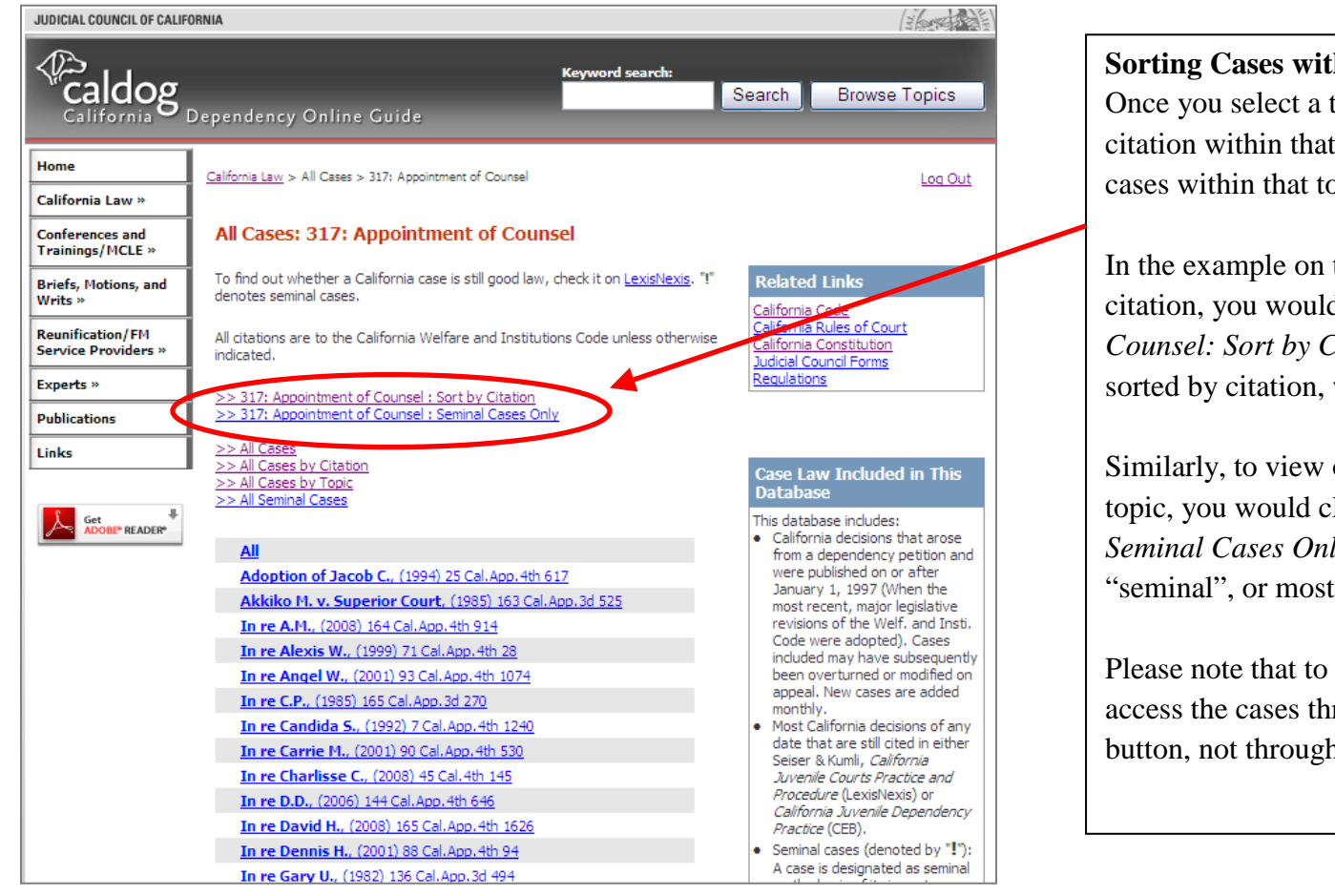

#### Sorting Cases within a Topic:

Once you select a topic, you can sort your results by citation within that topic or you can view only seminal cases within that topic.

In the example on the left, to view the same results by citation, you would click on 317: Appointment of Counsel: Sort by Citation. The cases would then be sorted by citation, with the most recent cases first.

Similarly, to view only the seminal cases under this topic, you would click on 317: Appointment of Counsel: Seminal Cases Only. This would display cases that are "seminal", or most significant, within that topic.

Please note that to use these sorting features, you must access the cases through the California Case Law button, not through Browse Topics.

#### California Case Law (continued) -

#### Viewing Cases and Case Summaries

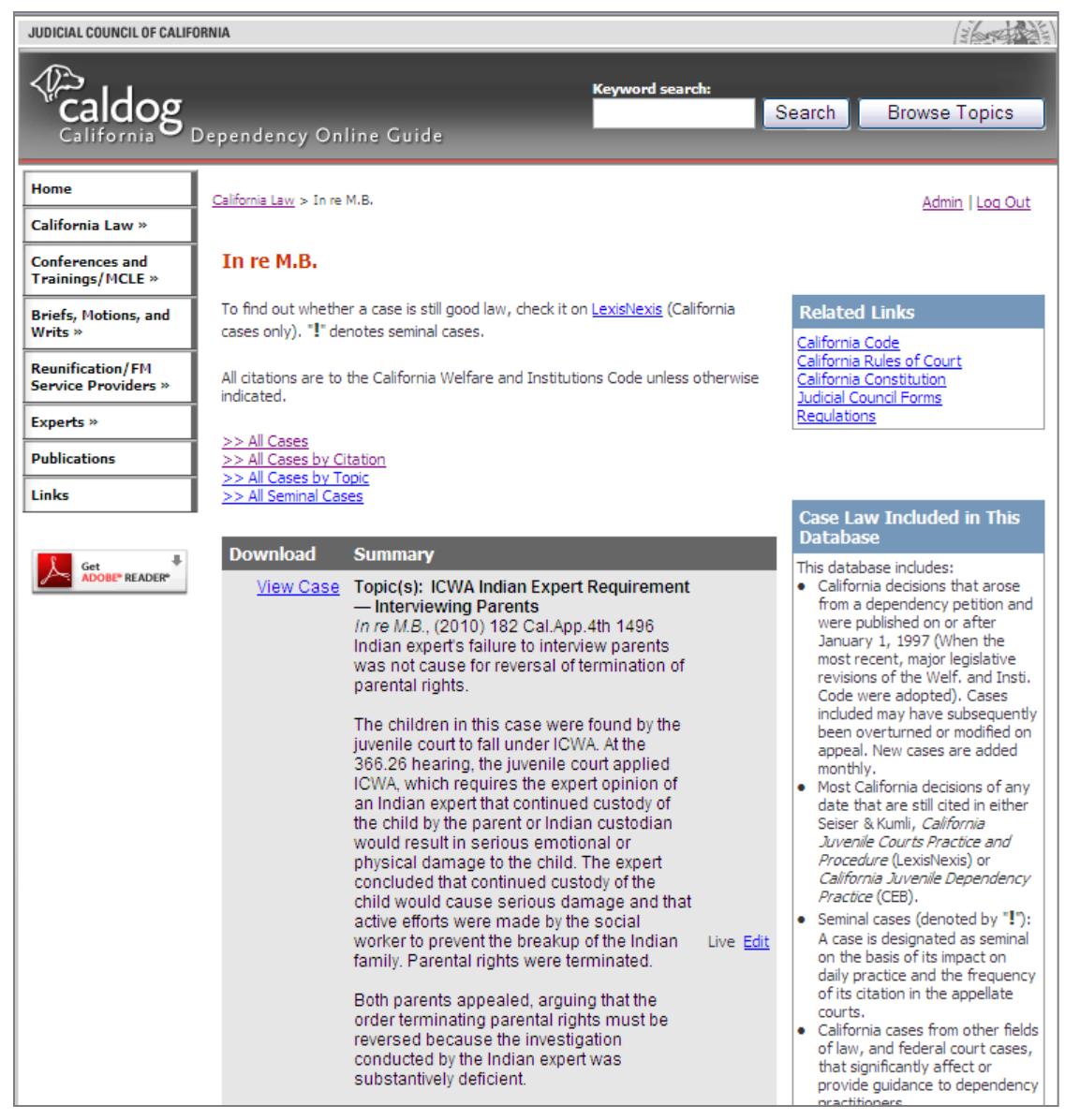

When you click on a case name, it will open up the case summary, which includes topic words, the case name and citation, a brief summary, and a link to the .pdf file of the opinion.

All summaries are written, edited and topically coded by attorneys at the Center for Families, Children & the Courts.

Click on *View Case*, to the left of the summary, to view or download the court opinion.

Click on the *LexisNexis* link near the top of the screen to look up and view the case on *Lexis* and to access limited case history (full *Shepard's* service is not available through this free link). No *Lexis* password is required.

#### **Conferences and Trainings/MCLE – Conference Calendar**

| JUDICIAL COUNCIL OF CALIFORNIA          |                                 |                                           |                                                                                         |                                                                                                    |                                                                                                    |         |
|-----------------------------------------|---------------------------------|-------------------------------------------|-----------------------------------------------------------------------------------------|----------------------------------------------------------------------------------------------------|----------------------------------------------------------------------------------------------------|---------|
| California C                            | ependency)                      | Online Guide                              | :                                                                                       | Keyword search:                                                                                                    | Search Browse                                                                                           | Topics  |
| Home<br>California Law »                | Conferences and                 | Trainings/MCLE > Up                       | coming Conferences a                                                                    | nd Trainings                                                                                                    |                                                                                                    | Log Out |
| Conferences and<br>Trainings/MCLE »     | Upcoming                        | g Conferences                             | and Training                                                                            | S                                                                                                    |                                                                                                    |         |
| Briefs, Motions, and<br>Writs »         | Find national,<br>The Administr | statewide, and loc<br>ative Office of the | al dependency-rela<br>Courts does not en                                                | ted conferences and training<br>dorse the content or curricula                                                                                                    | events.<br>a of any non-AOC-sponsored                                                                   | events. |
| Reunification/FM<br>Service Providers » | Select start o                  | late: S                                   | elect end date:                                                                         | Location:                                                                                                    |                                                                                                    |         |
| Experts »                               | Clear start d                   | ate C                                     | lear end date                                                                           |                                                                                                    | ▼ Sea                                                                                                   | arch    |
| Publications                            | Date                            | Location                                  | Title                                                                                   | Sponsor                                                                                                    | Topic(s)                                                                                                |         |
| Get Get ADOBE* READER*                  | 05/10/10<br>to<br>05/11/10      | Seattle, WA                               | 18th Annual<br>Children's Justice<br>Conference                                         | Washington State<br>Department of Social and<br>Health Services, Children's<br>Administration; Children's<br>Justice Task Force<br><u>Go to the Site</u>                                | Child Welfare                                                                                           |         |
|                                         | 05/11/10                        | Oakland                                   | The Impact of<br>Sexual and<br>Domestic<br>Violence on<br>Teens                         | Foster Youth Alliance<br>Go to the Site                                                                                                    | Sexual and Domestic<br>Violence Effect on Teens<br>For Social Workers and<br>Other Direct Service Staff |         |
|                                         | 05/12/10<br>to<br>05/14/10      | Clearwater Beach,<br>FL                   | The 17th Annual<br>National Foster<br>Care<br>Conference:<br>Footsteps to the<br>Future | Daniel Memorial Institute<br><u>Go to the Site</u>                                                                                                    | Foster Care Issues<br>Attachment<br>Child Welfare<br>Parenting                                          |         |
|                                         | 05/17/10<br>to<br>05/21/10      | Louisville, CO                            | 15th Annual<br>Rocky Mountain<br>Child Advocacy<br>Training Institute                   | National Institute for Trial<br>Advocacy (NITA), National<br>Association of Counsel for<br>Children (NACC), and the<br>Rocky Mountain Children's<br>Law Center<br><u>Go to the Site</u> | Child Advocacy Intensive<br>Training<br><u>For Attorneys</u>                                            |         |

To view the Conferences and Trainings Calendar, click on *Conferences and Trainings/MCLE*, and then select *Upcoming Conferences and Trainings*.

The calendar includes local, California, and out-of-state events, and also includes trainings that are offered via teleconference, webinar or other distance learning method. Some of the trainings are offered by the Administrative Office of the Courts, but the majority are sponsored by other organizations and agencies.

Use the search features at the top to search by date or location. Or simply scroll through the pages to learn about a variety of upcoming events.

**Tip**: Some conferences and trainings are for a limited audience (usually limited by geographic area, or by profession). These requirements are indicated in the *Topics* column.

# **Conferences and Trainings/MCLE – Distance Learning**

Distance Learning Courses are courses that you can take on the internet or in some other way that does not involve attending an in-person training event. Many distance learning courses offer continuing education credits to attorneys, judicial officers, and other professionals.

On CalDOG, click on *Conferences and Trainings/MCLE*, and then select *Distance Learning* to find courses that are offered for-credit. Select 8 *Hours of Initial Training* to access a group of courses that meet the 8-hour training requirement for attorneys who would like to be court appointed to represent parents and children. These courses are also relevant for judicial officers and other professionals who are new to dependency. Select *Other For-Credit Courses* to see additional distance learning courses that are not part of the 8 hours of course work.

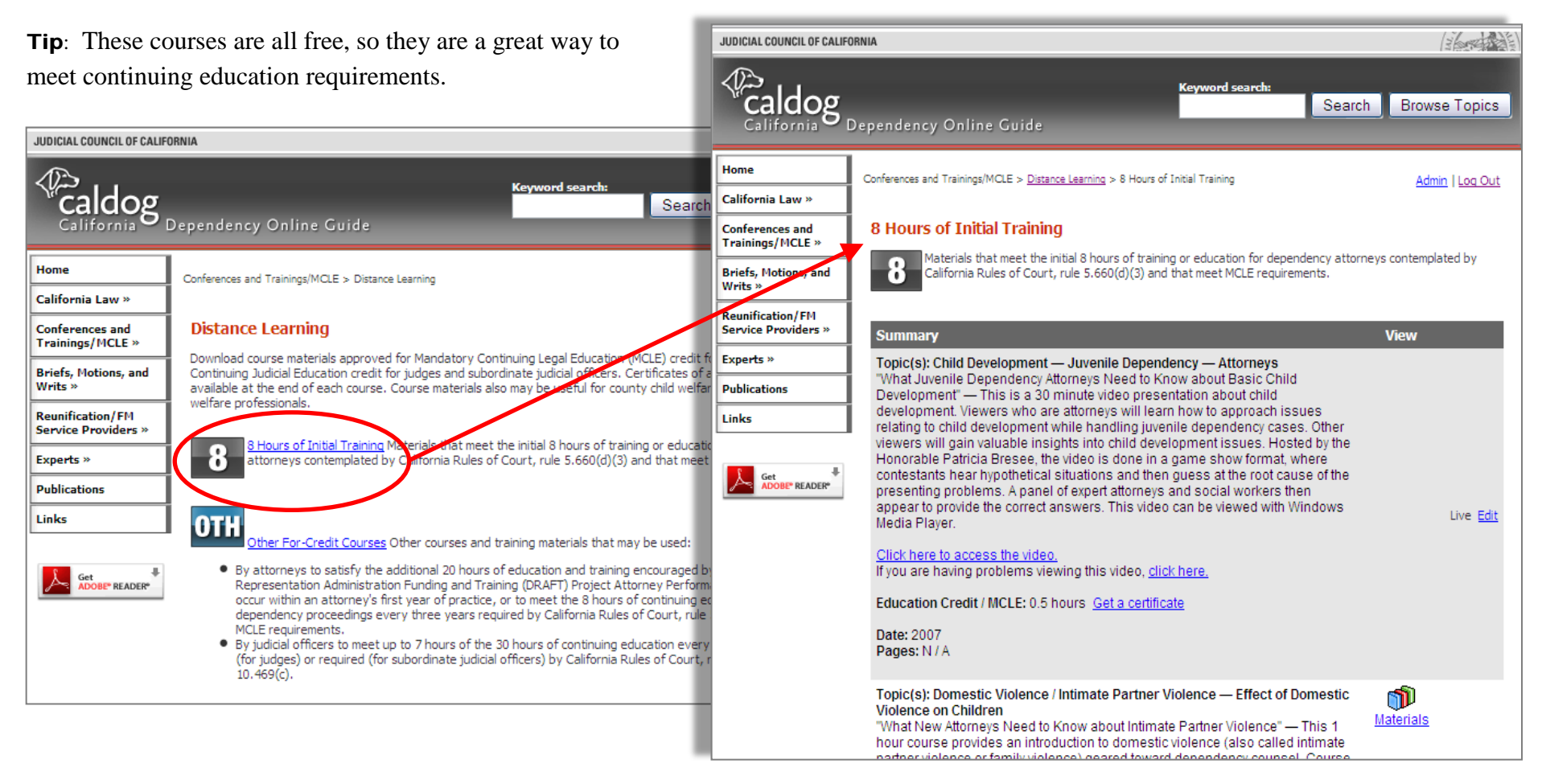

# Briefs, Motions and Writs

The *Briefs*, *Motions*, and *Writs* button on the main menu opens separate buttons for these three types of documents. Click one to view sample documents of that type. These redacted documents have been generously donated by practitioners throughout California and are provided for reference and ideas about content, organization and formatting.

**Tip**: These documents may not be legally accurate. Before relying on any cases or legal arguments found within these donated documents, be sure to *Shepardize* and do any other necessary legal research.

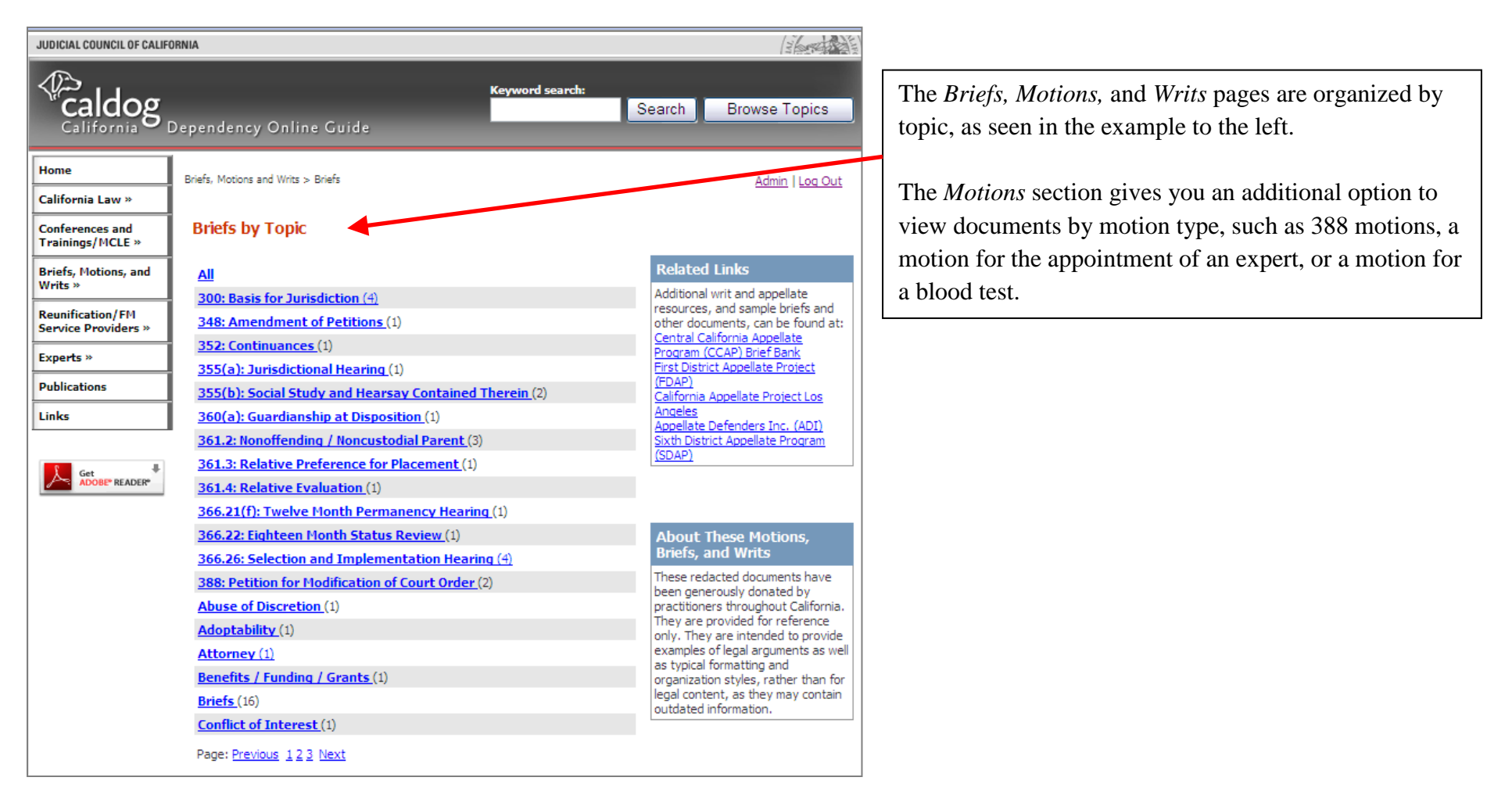

#### **Service Providers**

| JUDICIAL COUNCIL OF CALIFORNIA                                                                                                    |                                                                          |                                                                                                    |                                                                                                    |                                                                                                    |  |  |  |  |  |  |
|----------------------------------------------------------------------------------------------------|--------------------------------------------------------------------------|----------------------------------------------------------------------------------------------------|----------------------------------------------------------------------------------------------------|----------------------------------------------------------------------------------------------------|--|--|--|--|--|--|
|                                                                                                    | Dependency Online                                                        | Guide                                                                                                    | Keyword search:                                                                                                    | Search Browse Topics                                                                                                    |  |  |  |  |  |  |
| Home                                                                                                    | Reunification/EM Service Providers by County                             |                                                                                                    |                                                                                                    |                                                                                                    |  |  |  |  |  |  |
| California Law »                                                                                                    |                                                                          | Reunincation/HM Service Providers > Providers by County                                                                                                    |                                                                                                    |                                                                                                    |  |  |  |  |  |  |
| Conferences and<br>Trainings/MCLE »                                                                                                    | Reunification and Family Maintenance (FM) Service<br>Providers by County |                                                                                                    |                                                                                                    |                                                                                                    |  |  |  |  |  |  |
| Briefs, Motions, and<br>Writs »                                                                                                    | >> Service Providers b                                                   | у Туре                                                                                                    |                                                                                                    | About the Listings in This<br>Directory                                                                                                    |  |  |  |  |  |  |
| Reunification/FM<br>Service Providers »                                                                                                    | Search by County                                                         |                                                                                                    |                                                                                                    | These listings of agencies and<br>professionals who provide<br>reunification and family                                                             |  |  |  |  |  |  |
| Experts »                                                                                                    | Search by Type                                                           | 5                                                                                                    |                                                                                                    | maintenance services to dependent<br>children and their families were                                                                               |  |  |  |  |  |  |
| Publications                                                                                                    | Search by Name                                                           | Madera                                                                                                    | San Luis Obispo                                                                                                    | provided by local social service                                                                                                    |  |  |  |  |  |  |
| Links                                                                                                    | Browse by Name                                                           | Marin                                                                                                    | San Mateo                                                                                                    | updated, but the Administrative                                                                                                    |  |  |  |  |  |  |
| Links  Get Get Coluse  Colusa  Colusa |                                                                          | Mendocino<br>Merced<br>Morced<br>Mono<br>Monterey<br>Napa<br>Nevada<br>Orange<br>Placer<br>Plumas<br>Riverside<br>Sacramento<br>San Benito<br>San Bernardino<br>San Diego<br>San Francisco<br>San Joaquin | <ul> <li>Santa Clara</li> <li>Santa Cruz</li> <li>Shasta</li> <li>Sierra</li> <li>Siskiyou</li> <li>Solano</li> <li>Sonoma</li> <li>Stanislaus</li> <li>Sutter</li> <li>Tehama</li> <li>Trinity</li> <li>Tulare</li> <li>Tuolumne</li> <li>Ventura</li> <li>Yolo</li> <li>Yuba</li> </ul> | expand the listings, please <u>e-mail</u><br>us the names and contact<br>information of additional service<br><u>providers</u> used in your county. |  |  |  |  |  |  |

The *Reunification and Family Maintenance (FM) Service Providers* button opens four other buttons to allow you to:

- Search by county;
- Search by type of provider (such as therapists, or substance abuse treatment programs);
- Search by name, for an individual, agency or organization; or
- Browse a list of names.

#### Service Providers - Search by County

| California D                                                                                                    | ependency Online                                                                                                    | Guide                                                                                                    | Keyword search:                                                                                                    | Search Browse Topics                                                                                                    |
|----------------------------------------------------------------------------------------------------|----------------------------------------------------------------------------------------------------|----------------------------------------------------------------------------------------------------|----------------------------------------------------------------------------------------------------|----------------------------------------------------------------------------------------------------|
| Home<br>California Law »<br>Conferences and<br>Trainings/MCLE »<br>Briefs, Motions, and<br>Writs »<br>Reunification/FM<br>Service Providers »<br>Experts » | Reunification/FM Service Pro  Reunification and Providers by Cou  >> Service Providers by >> Search by Name >> Browse by Name California Counties □ Alameda | Log Out<br>About the Listings in This<br>Directory<br>These listings of agencies and<br>professionals who provide<br>reunification and family maintenance<br>services to dependent children and<br>their families were provided by local<br>corial cervice agencies. They are |                                                                                                    |                                                                                                    |
| Publications<br>Links                                                                                                    | Alpine Alpine Amador Butte Calaveras Colusa Colusa Del Norte El Dorado Fresno Glenn Humboldt Imperial Inyo Kern Kings Lake Lassen Los Angeles               | Marin Mariposa Mariposa Merced Modoc Mono Monterey Napa Nevada Orange Placer Plumas Riverside San Benito San Benito San Bernardino San Diego San Francisco                                                                                                    | San Mateo         Santa Barbara         Santa Clara         Santa Cruz         Shasta         Sierra         Siskiyou         Solano         Sonoma         Stanislaus         Sutter         Trehama         Trinity         Tuolumne         Ventura         Yolo         Yuba | social service agencies. They are<br>routinely updated, but the<br>Administrative Office of the Courts<br>does not guarantee their accuracy.<br>To help expand the listings, please<br><u>e-mail us the names and contact</u><br>information of additional service<br><u>providers</u> used in your county. |

#### If you select *Reunification and Family Maintenance (FM) Service Providers* and then select *Search by County*, this checklist of all California Counties will appear.

Select one or more counties, then click Search and you will get a list of all service providers listed on the website for that county or counties.

# Service Providers - County Listings

This is a sample of service provider listings in one county.

If you click on any item in this list, it will open to show more complete contact information and other notes about the services offered.

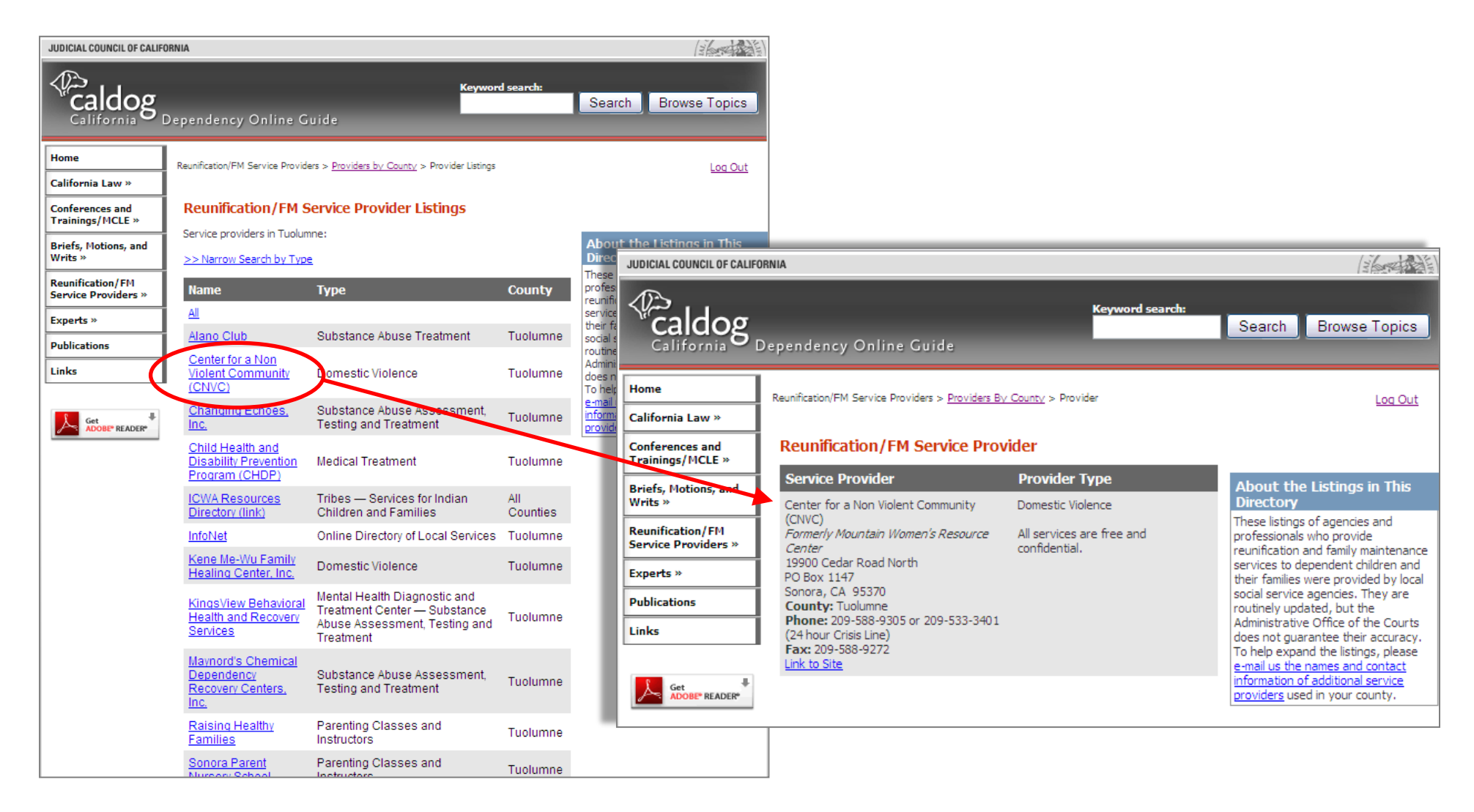

# Service Providers by Type, Within a County

After searching by county, you have the option to select Narrow Search by Type to find just one kind of service provider in that county.

In the following example, we searched for all services in Tuolumne County, then narrowed our search by type to view agencies under *Substance Abuse: Treatment* within Tuolumne County, which yielded this list of substance abuse treatment agencies within the county.

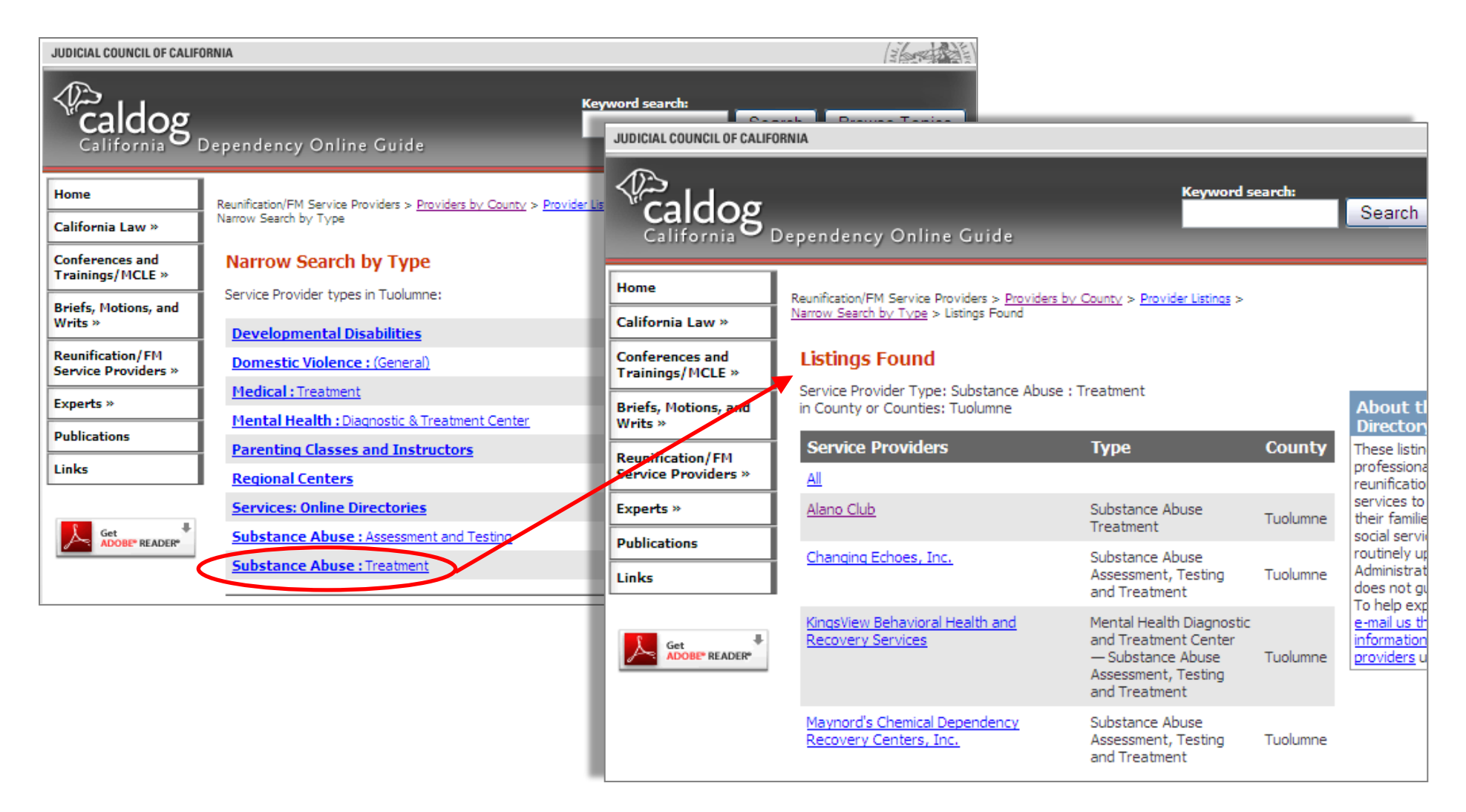

# Service Providers by Type, Statewide

To search statewide for service providers of a certain type, click on *Reunification/FM Service Providers* in the main menu, and then select *Search by Type*. This will yield a list of types seen below.

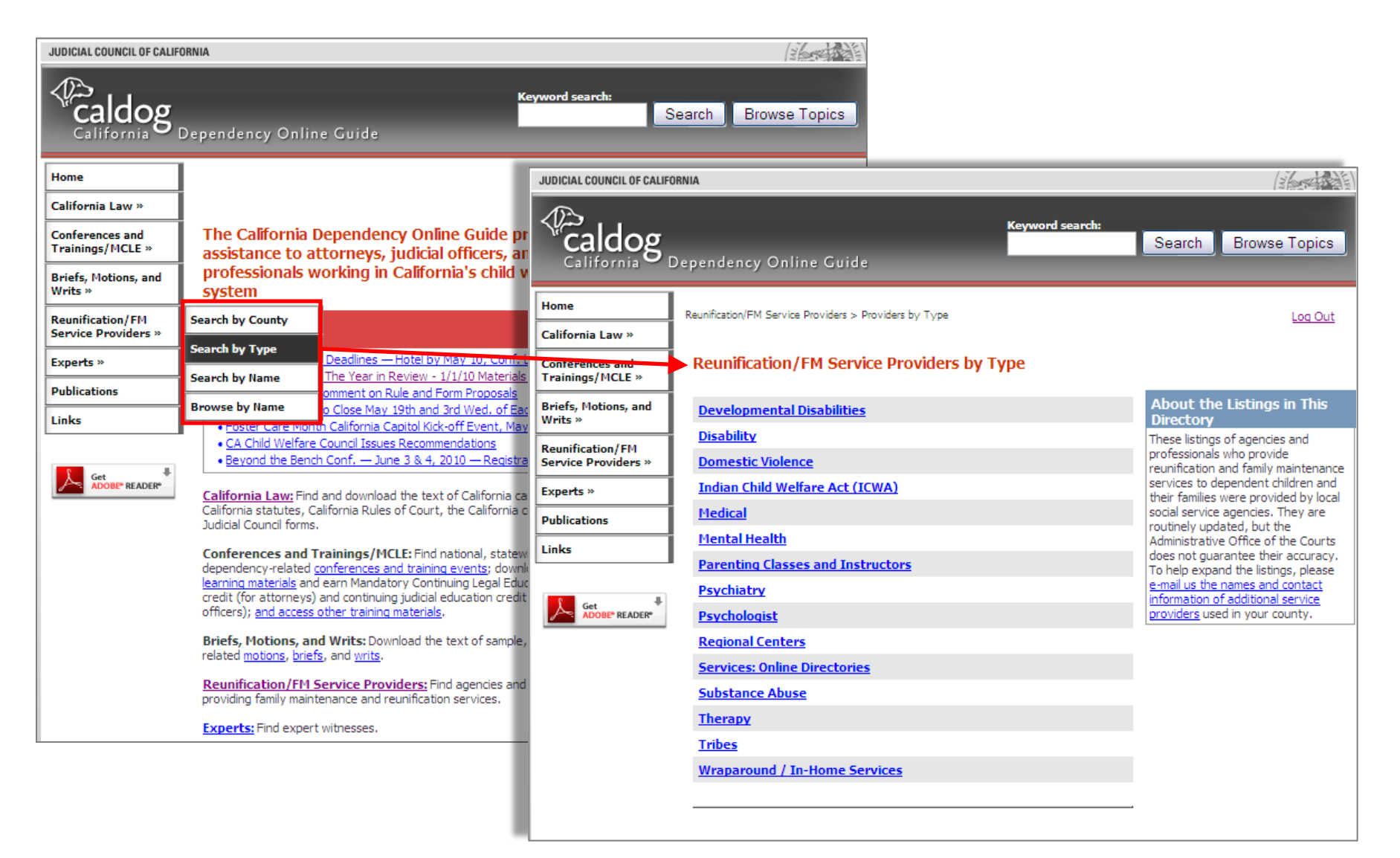

#### Service Providers by Type, Statewide (continued)

| JUDICIAL COUNCIL OF CALIFOR             | RNIA                                                                          |                                                              |                                             | (26                                                                                                    | Once you called a type, you will see all the listings in the state                                                                |
|-----------------------------------------|-------------------------------------------------------------------------------|--------------------------------------------------------------|---------------------------------------------|----------------------------------------------------------------------------------------------------|----------------------------------------------------------------------------------------------------|
| Caldog D                                | ependency Online Guide                                                        | Keyword s                                                    | search:                                     | Search Browse Topics                                                                                                    | for that type of provider.                                                                                                    |
| Home<br>California Law »                | Reunification/FM Service Providers > <u>Providers by</u><br>Directories       | <u>/ Type</u> > Services: Online                             |                                             | Log Out                                                                                                    | Here, we have selected the type <i>Services: Online</i><br><i>Directories</i> , which has yielded a list of county services       |
| Conferences and<br>Trainings/MCLE »     | Reunification/FM Service Prov<br>Online Directories                           | viders by Type: S                                            | ervices:                                    |                                                                                                    | directories. These listings include links to the online                                                                           |
| Briefs, Motions, and<br>Writs »         | >> Narrow Search by Region                                                    |                                                              |                                             | About the Listings in This<br>Directory                                                                                                    | directories for each county.                                                                                                    |
| Reunification/FM<br>Service Providers » | Service Providers                                                             | Туре                                                         | County                                      | These listings of agencies and<br>professionals who provide<br>reunification and family                                                                                                    | <b>Tip</b> : These online directories often called 211 or <i>Network of</i>                                                       |
| Experts » Publications Links            | <u>Au</u><br><u>211 Bay Area</u>                                              | Online Directory of<br>Local Services                        | Marin<br>Napa<br>San<br>Francisco<br>Solano | maintenance services to dependent<br>children and their families were<br>provided by local social service<br>agencies. They are routinely<br>updated, but the Administrative<br>Office of the Courts does not | <i>Care</i> websites, frequently contain additional information not listed on CalDOG. They are particularly helpful in very large |
|                                         | 211 Community Action Partnership of<br>Kern<br>211 Contra Costa Crisis Center | Online Directory of<br>Local Services<br>Online Directory of | Kern<br>Contra                              | guarantee their accuracy. To help<br>expand the listings, please <u>e-mail</u><br>us the names and contact<br>information of additional service<br><u>providers</u> used in your county.                      | counties such as Los Angeles.                                                                                                    |
|                                         | 211 Fresno County United Way Resource<br>Database                             | Local Services<br>Online Directory of<br>Local Services      | Costa<br>Fresno                             | ·                                                                                                    |                                                                                                    |
|                                         | 211 Healthy City                                                              | Online Directory of<br>Local Services                        | Los Angeles                                 |                                                                                                    |                                                                                                    |
|                                         | 211 Kings County                                                              | Online Directory of<br>Local Serivces                        | Kings                                       |                                                                                                    |                                                                                                    |
|                                         | 211 Monterey County                                                           | Online Directory of<br>Local Services                        | Monterey                                    |                                                                                                    |                                                                                                    |
|                                         | 211 Nevada County                                                             | Online Directory of<br>Local Services                        | Nevada                                      |                                                                                                    |                                                                                                    |
|                                         | 211 Riverside County<br>211 San Bernardino                                    | Online Directory of<br>Local Services                        | Riverside                                   |                                                                                                    |                                                                                                    |
|                                         | 211 San Diego                                                                 | Local Services<br>Online Directory of                        | Bernardino<br>San Diego                     |                                                                                                    |                                                                                                    |
|                                         | 211 San Luis Obispo                                                           | Local Services<br>Online Directory of<br>Local Services      | San Luis<br>Obispo                          |                                                                                                    |                                                                                                    |
|                                         | 211 Santa Barbara                                                             | Online Directory of<br>Local Services                        | Santa<br>Barbara                            |                                                                                                    |                                                                                                    |
|                                         | 211 Santa Clara County                                                        | Online Directory of<br>Local Services                        | Santa Clara                                 | _                                                                                                    |                                                                                                    |

# **Experts**

The *Experts* section, which provides listings for experts and expert witnesses on a variety of topics, functions exactly the same way as the *Reunification and Family Maintenance (FM) Service Providers* section.

**Tip**: You must verify the qualifications of any expert you use. Expert listings are collected from attorneys, child welfare practitioners and court administrators. Experts are screened for basic qualifications, but not evaluated. The AOC does not endorse these experts. Please let us know if you are aware of an expert that should be included in these listings.

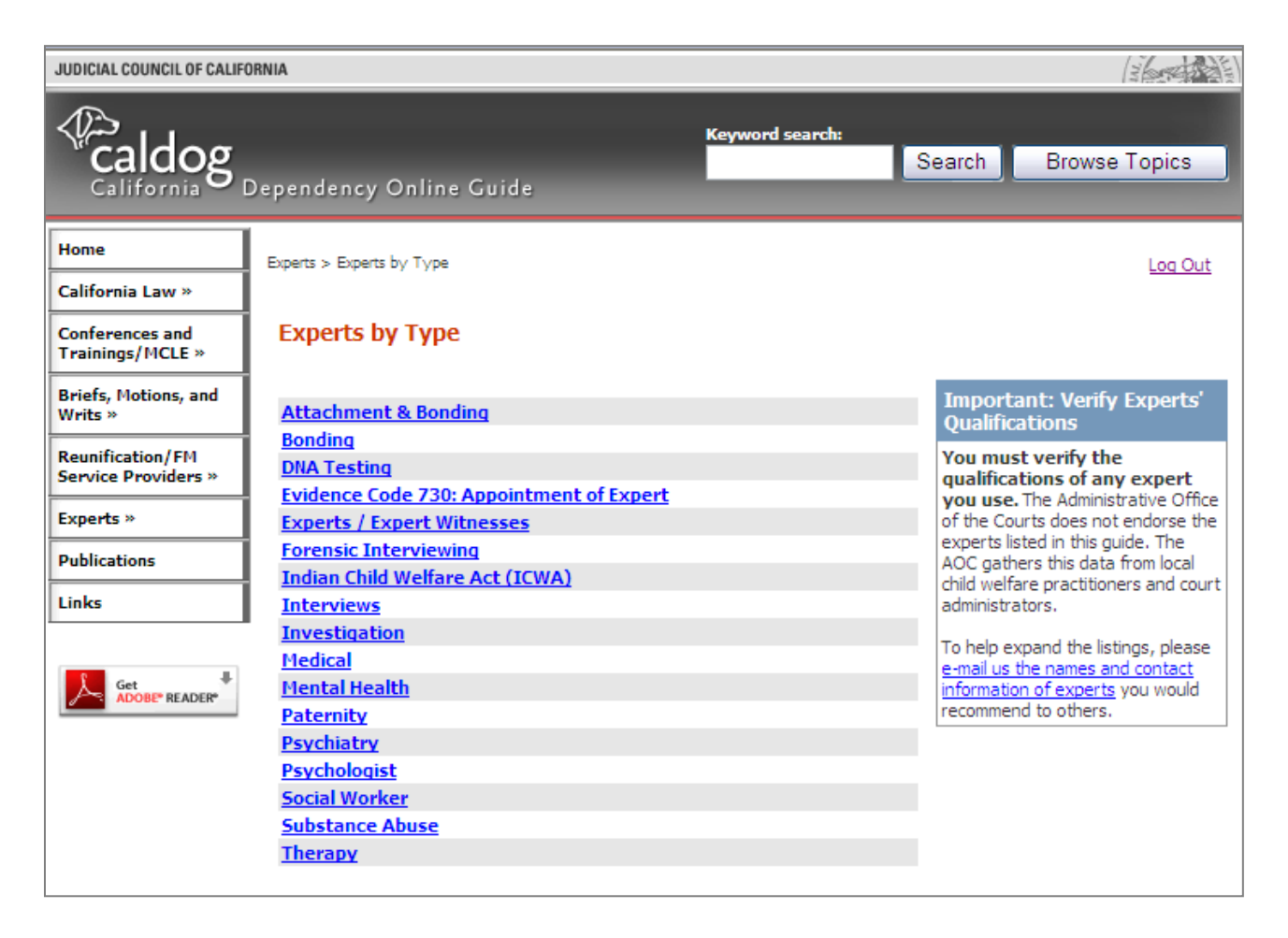

#### **Publications**

| JUDICIAL COUNCIL OF CALIFO              | DRNIA                                                        |                                                                                                    |                                             |
|-----------------------------------------|--------------------------------------------------------------|----------------------------------------------------------------------------------------------------|---------------------------------------------|
|                                         | Keyword search:<br>Dependency Online Guide                   | Search Browse Topics                                                                                 | The <i>Publications</i> articles, books, br |
| Home                                    | Publications > Publications by Topic                         | Los Out                                                                                              |                                             |
| California Law »                        |                                                              | <u>Log our</u>                                                                                       | Clicking on the P                           |
| Conferences and<br>Trainings/MCLE »     | Publications by Topic                                        |                                                                                                    | menu opens to a l                           |
| Briefs, Motions, and<br>Writs »         | >> Publications by Title<br>>> Publications by Type          | About the Publications in This Database                                                              | Clicking on any to                          |
| Reunification/FM<br>Service Providers » | 241.1: Joint Determination of Status of Minor (2)            | These articles, papers, and other<br>publications are provided for<br>reference only and may contain | publications on th                          |
| Experts »                               | 300: Basis for Jurisdiction (19)                             | outdated information. The                                                                            |                                             |
| Publications                            | 317: Appointment of Counsel (8)                              | does not endorse the content of                                                                      | From this page.                             |
| Links                                   | 349: Child's Presence in Court (1)                           | any non-AOC publications.                                                                            | publications by                             |
|                                         | 350(b): Testimony of a Minor (2)                             |                                                                                                    | F                                           |
| Get #                                   | 355(a): Jurisdictional Hearing (1)                           |                                                                                                    |                                             |
| ADOBE" READER"                          | 358: Dispositional Hearing (1)                               |                                                                                                    |                                             |
|                                         | 361.2: Nonoffending / Noncustodial Parent (4)                |                                                                                                    |                                             |
|                                         | 361.5(e): Reunification Services for Incarcerated Parent (1) |                                                                                                    |                                             |
|                                         | 362.1: Visitation (3)                                        |                                                                                                    |                                             |
|                                         | 362.4: Termination of Jurisdiction, Exit Orders (3)          |                                                                                                    |                                             |
|                                         | 364: Dependent Supervision / In Home Review (1)              |                                                                                                    |                                             |
|                                         | 366.21(e): Six Month Status Review Hearing (2)               |                                                                                                    |                                             |
|                                         | 366.21(f): Twelve Month Permanency Hearing (2)               |                                                                                                    |                                             |
|                                         | 366.22: Eighteen Month Status Review (2)                     |                                                                                                    |                                             |
|                                         | 366.25: 24-Month Subsequent Permanency Review Hearing (2)    |                                                                                                    |                                             |
|                                         | 366.26: Selection and Implementation Hearing (4)             |                                                                                                    |                                             |
|                                         | 366.3: Post-Permanency Review Hearing (1)                    |                                                                                                    |                                             |
|                                         | Page: Previous 12345678910 Next                              |                                                                                                    |                                             |

The *Publications* section of the website contains articles, books, brochures, charts, newsletters, reports, and other kinds of published materials.

Clicking on the *Publications* button on the main menu opens to a list of topics.

Clicking on any topic will reveal all of the publications on the website related to that topic.

From this page, you can also choose to view publications by title or by type.

# **Publications by Type**

| JUDICIAL COUNCIL OF CALIF<br>Caldog<br>California                                          | FORNIA<br>Keyword search:<br>Dependency Online Guide                                                                                                    | Search Browse Topics                                                                                                    | Select <i>Publications by Type</i> , to sort by the type of publication, rather than by the topic. This is helpful if you are looking for specific types of materials, such as a judicial banch guide, an |
|--------------------------------------------------------------------------------------------|----------------------------------------------------------------------------------------------------|----------------------------------------------------------------------------------------------------|----------------------------------------------------------------------------------------------------|
| Home<br>California Law »                                                                   | Publications > Publications by Type                                                                                                    | Log Out                                                                                                    | article, a brochure to give to an adult or child client, or a research report.                                                                                                    |
| Conterences and<br>Trainings/MCLE »<br>Briefs, Motions, and<br>Writs »<br>Reunification/FM | >> Publications by Title<br>>> Publications by Topic                                                                                                    | About the Publications in<br>This Database<br>These articles, papers, and other                                                                                                    | The current list of publication types can be seen at left.                                                                                                    |
| Experts » Publications Links                                                               | All Articles (94) Books (13) Brochures and Other Publications for Children and Youth (7) Brochures and Other Publications for Parents and Caregivers (14) | publications are provided for<br>reference only and may contain<br>outdated information. The<br>Administrative Office of the Courts<br>does not endorse the content of<br>any non-AOC publications. | Items can also be sorted alphabetically<br>by title or topic.                                                                                                    |
| Get ADOBE® READER®                                                                         | Charts and Maps (8)<br>Directories (2)<br>Essays and Inspirational (6)<br>Fact Sheets (1)                                                                 |                                                                                                    |                                                                                                    |
|                                                                                            | Judicial Benchquides (14)<br>Juvenile Delinquency Brochures (2)<br>Newsletters (2)<br>Notices (2)                                                         |                                                                                                    |                                                                                                    |
|                                                                                            | Practice Guides and Toolkits for Professionals (30)<br>Reports (12)<br>Research Reports (38)<br>Resource Libraries (2)<br>Videos (3)                      |                                                                                                    |                                                                                                    |

#### **Publications - Viewing Publications**

| JUDICIAL COUNCIL OF CALIFORM                                         | NIA                        |                                                                                                    |                                                                                                    |                           |
|----------------------------------------------------------------------|----------------------------|----------------------------------------------------------------------------------------------------|----------------------------------------------------------------------------------------------------|---------------------------|
|                                                                      | pendency C                 | Keyword search:                                                                                                    | Search                                                                                                    | Browse Topics             |
| Home<br>California Law »                                             | Publications > <u>Publ</u> | <u>cations by Title</u> > Publications: All                                                                                                    |                                                                                                    | Log Out                   |
| Trainings/MCLE »<br>Briefs, Motions, and<br>Writs »                  | Download<br><u>View</u>    | Summary<br>Topic(s): Parental Rights — Non-biological Parents —                                                                                                    | About the<br>This Data                                                                                                    | e Publications in<br>base |
| Reunification/FM<br>Service Providers »<br>Experts »<br>Publications | Download                   | Presumed Parents<br>"A Brief Primer on Case Law Addressing Parentage Issues for<br>Nonbiological Parents Before 2005" — Recent case law has<br>interpreted the California Family Code as providing a<br>mechanism for adults who are not biologically related to<br>children to be declared "presumed parents" with full legal rights<br>and responsibilities. How broad the class of such persons may<br>be in the related to charge the class of such persons may                                                                                                    | These articles, papers, and othe<br>publications are provided for<br>reference only and may contain<br>outdated information. The<br>Administrative Office of the Cou<br>does not endorse the content o<br>non-AOC publications. |                           |
| Links                                                                |                            | be is the subject of continuing ingedion. However, the factors<br>that courts have found most significant to a determination of<br>presumed parenthood are whether a biological parent has<br>come forward, the child's age, and the extent of the bond<br>between the child and the nonrelated adult. This article briefly<br>addresses the primary cases that have interpreted California's<br>laws concerning presumed parents.<br>Author: Frank H. Free<br>Date: 2005<br>Pages: 4<br>Published by the Administrative Office of the Courts                                                                                                    |                                                                                                    |                           |
|                                                                      | <u>View</u><br>Download    | Topic(s): Medical: Diagnosis of Temporary Brittle<br>Bone Disease or Osteogenesis Imperfecta — Medical<br>Experts — Child Physical Abuse<br>"A Courtroom Diagnosis: Countering the Defense of<br>Temporary Brittle Bone Disease and Mild OI" — Provides a<br>brief, general overview of Osteogenesis Imperfecta (OI) and<br>Temporary Brittle Bone Disease (TBBD) and discusses<br>strategies prosecutors can use when dealing with bone<br>disease defenses.<br>Author: Moreno, Joelle Anne, J.D., Assoc. Professor of Law,<br>New England School of Law<br>Date: August 2003<br>Pages: 4<br>Posted with permission from the National Center for<br>Prosecution of Child Abuse |                                                                                                    |                           |
|                                                                      | <u>View</u><br>Download    | Topic(s): Foster Youth — Career Development — High<br>School Education<br>"A Guide to Career Development Opportunities in California's<br>High Schools" — This guidebook provides information and<br>resources for the career development of current and former<br>foster youth, as well as other youth in California.<br>Author: New Ways to Work<br>www.newwaystowork.org<br>Date: June, 2009<br>Pages: 25                                                                                                    |                                                                                                    |                           |

The image at left shows how listings for individual articles or other publications look on the website.

Each listing begins with topic words, and then includes the title of the publication, description, author, date, number of pages and the source or publisher.

Each listing also contains buttons on the left to view or download the item, or a link to view the item on the internet.

# <u>Links</u>

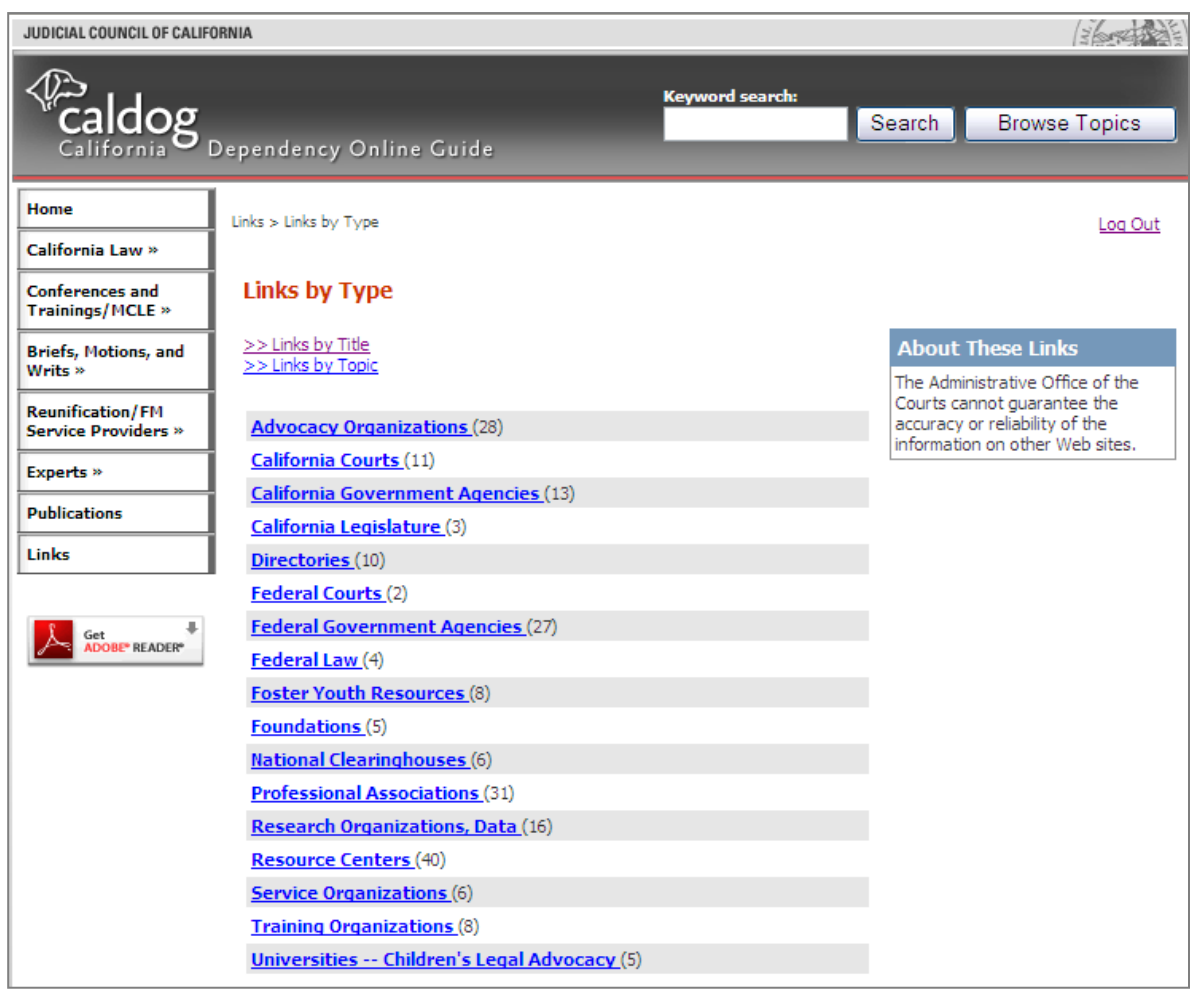

Select the *Links* on the main menu to access California and national child welfare-related links.

These links can be sorted:

- By Title alphabetically by the name of the organization or agency;
- By Type this groups the links by the type of agency, or type of website, such as advocacy organizations, California government agencies, and foster youth resources; or
- By Topic